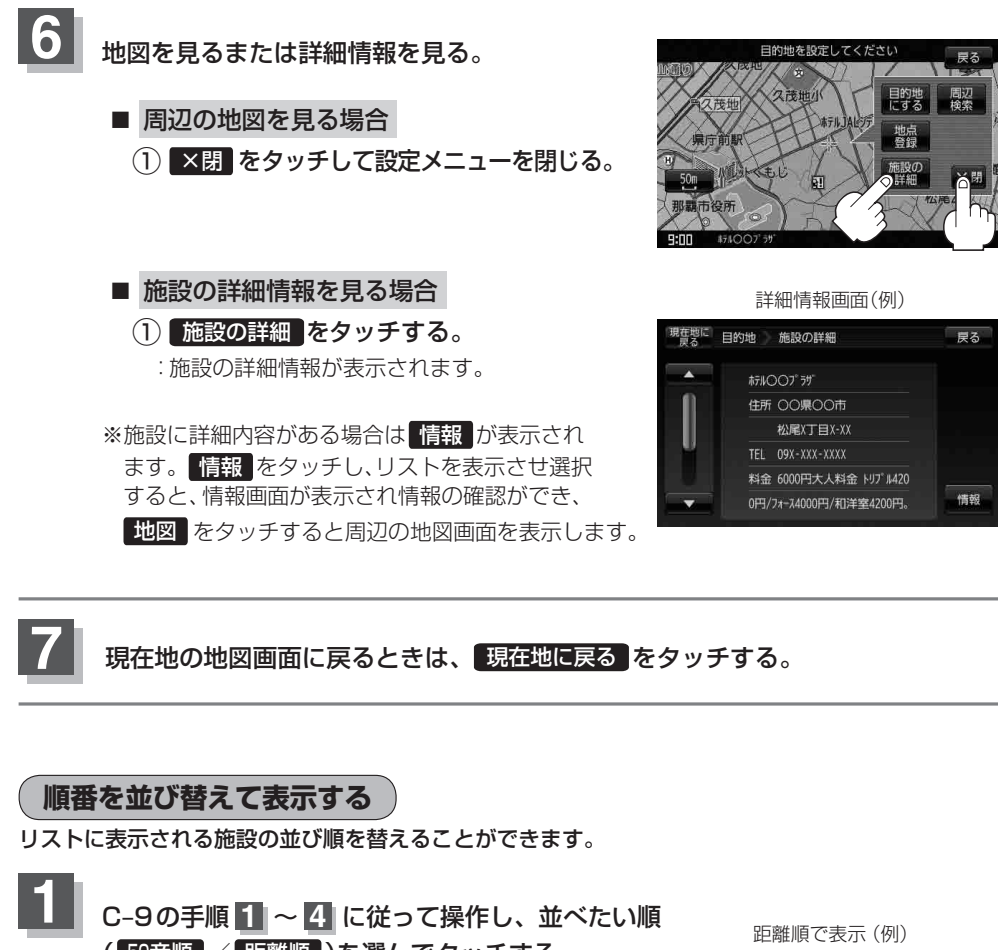

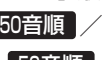

(50音順 / 距離順)を選んでタッチする。 50音順 … 50音順に表示

距離順 … 地図上の直線距離で現在地か ら近い順に表示

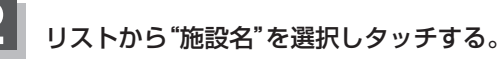

:施設周辺の地図が表示されます。

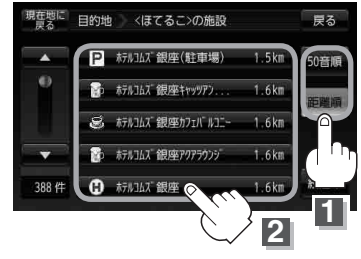